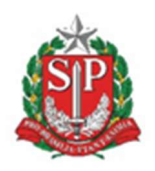

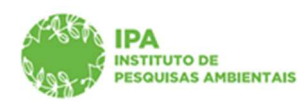

SECRETARIA DE MEIO AMBIENTE, INFRAESTRUTURA E LOGÍSTICA

Instituto de Pesquisas Ambientais

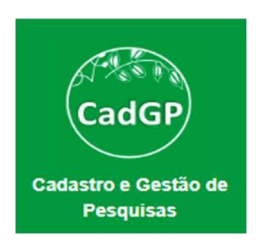

Manual de Orientações para Avaliação de Solicitação de alteração em Projetos em execução – Gestores UC e Parecerista técnico -

- Gestores of e Parecensia tech

Prorrogação de Prazo

> Inclusão/exclusão de Área SIEFLOR

➢ Inclusão de Amostras

Versão setembro/2023

# GOVERNO DO ESTADO DE SÃO PAULO

SECRETARIA DE MEIO AMBIENTE, INFRAESTRUTURA E LOGÍSTICA

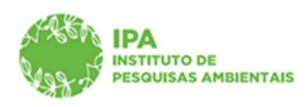

Instituto de Pesquisas Ambientais

# Sumário

| Introdução                    | 3  |
|-------------------------------|----|
| Acesso ao projeto de pesquisa | 3  |
| Análise do Gestor UC          | 4  |
| Avaliação Parecerista Técnico | 10 |

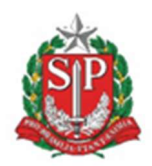

SECRETARIA DE MEIO AMBIENTE, INFRAESTRUTURA E LOGÍSTICA

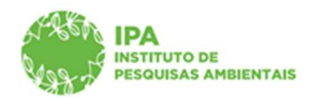

Instituto de Pesquisas Ambientais

## Introdução

O sistema CadGP foi atualizado em 23 de fevereiro de 2023, com os módulos para solicitações de alterações em projetos aprovados: prorrogação do prazo de execução, inclusão/exclusão de membro da equipe executora, inclusão/exclusão de Área SIEFLOR e, inclusão de amostras.

O sistema permite a solicitação de mais de um tipo de alteração concomitantemente e emite notificações aos Gestores UC sempre que um pedido de prorrogação de prazo, inclusão de Área SIEFLOR e/ou inclusão de amostras for registrado.

Para as solicitações de inclusão de amostras, a análise também deverá ser realizada pelo Parecerista técnico. Como padrão, o parecerista que realizou a análise técnica inicial do projeto receberá a notificação para análise da alteração solicitada.

A alteração de equipe executora prescinde de aprovações e, o sistema emitirá automaticamente a Carta de aprovação em adendo com as alterações registradas.

A alteração "inclusão de amostras" pode, eventualmente, ser reprovada por algum dos avaliadores e, no caso de reprovação pelo parecerista, a solicitação de inclusão da amostra será removida da pesquisa.

Após aprovação da(s) alteração(ões), o sistema gera a Carta de aprovação em adendo que estará disponível na aba Resultados do processo.

### Acesso ao projeto de pesquisa

Acessar o sistema CadGP e clicar em "Análise doProjeto de Pesquisa"

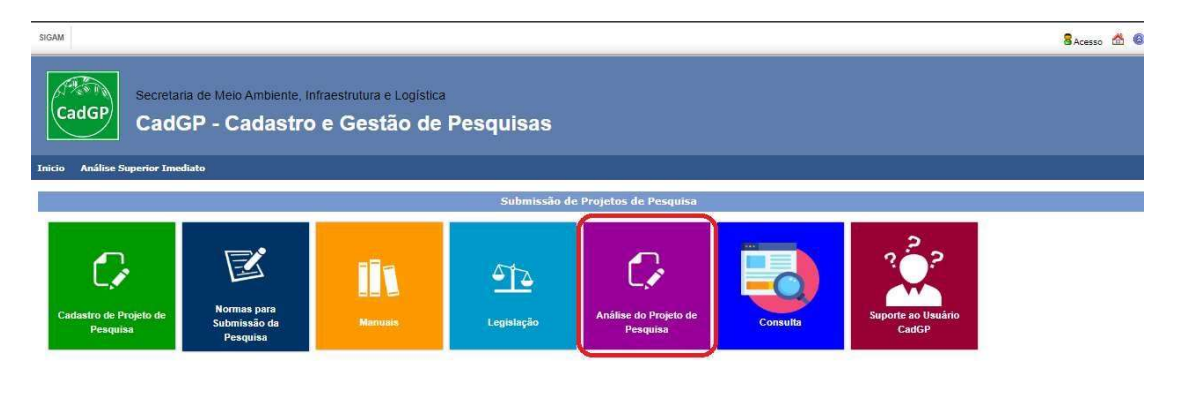

Selecione no grid a pesquisa para realizar a avaliação da alteração (clicar no

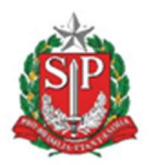

SECRETARIA DE MEIO AMBIENTE, INFRAESTRUTURA E LOGÍSTICA

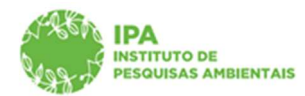

Instituto de Pesquisas Ambientais

| C      | adGP Ca          | etaria de Me<br>dGP - (                                | eio Ambiente, Infraestrutura e Lo<br>Cadastro e Gestão                                                   | ogistica<br>o de Pes              | quisas                 | \$                     | ren)<br>,                                                                                         | DTC/CGP/NAPE<br>Aida Sanae Sato |
|--------|------------------|--------------------------------------------------------|----------------------------------------------------------------------------------------------------|-----------------------------------|------------------------|------------------------|---------------------------------------------------------------------------------------------------|---------------------------------|
| Inicio | Gerenciamento IP | A Análise S                                            | Superior Imediato Relatórios Dio                                                                         | cionários Porta                   | 1                      |                        |                                                                                                   |                                 |
| J.     |                  |                                                        |                                                                                                    |                                   | Análise                | dos Projet             | os de Pesquisa                                                                                    | 3                               |
| Nei    |                  | da.<br>▼][·                                            | ▼   Adiciona   Ajuda                                                                                     |                                   | Início                 | Término                |                                                                                                   | Ajuda                           |
| V      | Nº Processo      | Status                                                 | Título do Projeto                                                                                        | Responsável                       | Período de<br>Execução | Período de<br>Execução | Local                                                                                             |                                 |
| 9      | 00000002327/2023 | Aguarda<br>análise do<br>Parecerista/e<br>ou Gestor UC | Levantamento de pequenos mamiferos<br>voadores e não-voadores no Parque<br>Estadual Ilha Anchieta (PEIA) | Paul Francois<br>Colas Rosas      | 01/03/2023             | 30/12/2023             | Parque Estadual Ilha Anchieta                                                                     |                                 |
| 0      | 00000002234/2023 | Aguarda<br>ajustes do<br>Pesquisador<br>Responsável    | METABOLISMO E RESERVAS<br>ENERGÉTICAS EM ANUROS COM<br>DIFERENTES ESTRATÉGIAS<br>REPRODUTIVAS            | Beatriz Machado<br>Maenaka        | 25/02/2023             | 10/01/2025             | Parque Estadual das Fontes do Ipiranga - PEFI                                                     |                                 |
| 0      | 00000002180/2023 | Aguarda<br>análise do<br>Parecerista/e<br>ou Gestor UC | DIAGNÓSTICO DA INFECÇÃO POR<br>Trichinella spp. EM CARNIVOROS<br>SELVAGENS                               | Estevam<br>Guilherme Lux<br>Hoppe | 01/03/2022             | 30/09/2023             | Estação Experimental de São Simão:Estação Experimental de Luiz Antônio;Parque Estadual Vassununga |                                 |
|        |                  | Aguarda<br>análise do                                  | Explorando a partição de nicho<br>ecológico em uma comunidade de                                         | Laurence                          |                        |                        |                                                                                                   | -                               |

Visão do grid com a relação das pesquisas

### Análise do Gestor UC

✓ Ao selecionar a pesquisa, acessar a aba "Gestor UC". Como padrão aparecerá a avaliação inicial de aprovação do projeto

| 4-1 C                         | Secretaria de Meio Ambie<br>CadGP - Cada:                                                                                                    | ente, Infraestrutura e Logística<br>stro e Gestão de Pesquisa                               |                                       |                                                                                                    |                                                      |             |               |           | Gestor |
|-------------------------------|----------------------------------------------------------------------------------------------------|---------------------------------------------------------------------------------------------|---------------------------------------|----------------------------------------------------------------------------------------------------|------------------------------------------------------|-------------|---------------|-----------|--------|
|                               |                                                                                                    |                                                                                             |                                       |                                                                                                    |                                                      |             |               |           |        |
|                               |                                                                                                    |                                                                                             | Análi                                 | se dos Projetos de Pesquisa                                                                                                    |                                                      |             |               |           |        |
|                               | Nº Processo: 00000006901/2<br>Titulo do Projeto: Estrutura pop<br>Periodo de Execução (inicio): 10/<br>Cadastro do projeto (inicio): 10/C<br>Responsável: Dakota Dena Ebin<br>Nito: 2568404 | 2023<br>vulacional de espècies arbustivas da Floresta Ombrófila<br>03/2023<br>22/2023<br>ra | Densa                                 | Nº Processo EAmbiente: SIMA.000360<br>Status: Execução do projeto aprove<br>Controle da Abranção: Aguarda análi<br>Período de Execução (término): 10/03/<br>Cadastro do projeto (término): 10/02/ | s/2023-57<br>sda<br>se de alterações<br>2024<br>2023 |             |               |           | 5<br>0 |
| Responsável<br>ão da Área 🛛 A | Equipe Local Amostra Ane                                                                                                    | exos   Atividades   Financeiro   Termos   Superior Imediato                                 | Gestor da área Mensagens Notificações | Resultados Acompanhamento Relatórios                                                                                                    |                                                      |             |               |           |        |
|                               |                                                                                                    |                                                                                             | Gesto                                 | r da Unidade de Conservação                                                                                                    |                                                      |             |               |           |        |
|                               | Processo                                                                                                    | Local da Pesquisa                                                                           | Nome do Gestor UC                     | E-mail                                                                                                    | Data Início                                          | Data Limite | Faltam (dias) | Status    |        |
| P                             | 00000006901/2023                                                                                                    | Área de Proteção Ambiental Banhado                                                          | Gestor UC Genérico 3                  | gestorUC_COTEC@cadgp.com.br                                                                                                    | 10/02/2023                                           | 20/02/2023  |               | Favorável | 12     |
| 0                             | 00000006901/2023                                                                                                    | Área de Proteção Ambiental Cabreúva                                                         | Cestor UC Genérico 3                  | gestorUC_COTEC@eadgp.com.br                                                                                                    | 10/02/2023                                           | 20/02/2023  |               | Feverável | 1      |
| C                             |                                                                                                    |                                                                                             |                                       |                                                                                                    |                                                      |             |               |           |        |

Visão da aba Gestor UC.

 Acessar a aba "Avaliação de Alterações". A alteração solicitada está descrita na coluna "Tipo de Alteração". Clicar no referente à Área sob sua gestão

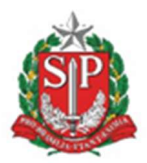

SECRETARIA DE MEIO AMBIENTE, INFRAESTRUTURA E LOGÍSTICA

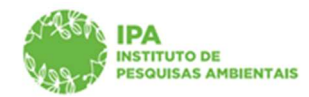

Instituto de Pesquisas Ambientais

| IN <sup>®</sup> Process: 000<br>Thick of Progenities<br>Project is progra-<br>fication in the program<br>Project is program<br>Antici 256/8404<br>Project is Responsivel i Deups i Local | 1000006901/2023<br>Estrutura populacional de espècies arbustiv<br>Jão (nico): 10/03/2023<br>(nico): 10/02/2023<br>Sota Dena Ebira  | vas da Floresta Ombrófila Densa             | Análise dos Projetos de Pei<br>Mª Piccess<br>Status: Ex<br>Contorio de<br>Parigio de la<br>Cadatrio de | squisa<br>Entribenta: SIMA.000366/2023-57<br>cução do projeto aprovada<br>Anexida: Magaio 28/02/2025<br>exetero (Semico): 28/02/2023                                                |             |             |               |               | S Retornar |
|----------------------------------------------------------------------------------------------------|----------------------------------------------------------------------------------------------------|---------------------------------------------|----------------------------------------------------------------------------------------------------|----------------------------------------------------------------------------------------------------|-------------|-------------|---------------|---------------|------------|
| N <sup>6</sup> Processo: <b>00</b><br>Thulud do Projetiso:<br>Cadatorn do projet<br>Rasponsáveir: <b>Dal</b><br>NIS: <b>2568404</b><br>Projeto: Responsávei Equipe: Local                | 1000006901/2023<br>Estrutura populacional de espècies arbustiv<br>de (mice): 10/03/2023<br>(mice): 10/03/2023<br>tota Dena Ebira   | vas da Floresta Ombrófila Densa             | Análise dos Projetos de Pe<br>trê Process<br>Statuia: Ex<br>Controla de<br>Presento d<br>Casismo do    | squisa<br>Edmbienta: SIMA.000366/2023-57<br>xução do projeto aprovada<br>Aftenções: Aguarda análise de alterações<br>mecução (término) 120/02/2023<br>exoteno (término) 120/02/2023 |             |             |               |               | S Retornar |
| N <sup>®</sup> Processe: <b>80</b><br>Trubo do Projece:<br>Periodo de Esecu<br>Cadastro do proje<br>Responsável: <b>Dal</b><br>NISI <b>2568404</b><br>Yojeto Responsável: Equipe Local   | 000006901/2023<br>Estrutura populacional de espécies arbustiv<br>de (nico): 10/03/2023<br>de (nico): 10/03/2023<br>kota Dena Ebira | vas da Floresta Ombròfila Densa             | Nº Processo<br>Statuu: Ext<br>Controle de<br>Período de J<br>Cadastro do                               | EAmbiente: SIMA.000366/2023-57<br>scução do projeto aprovada<br>Alterações: Aguarda análise de alterações<br>inecução (término): 28/02/2025<br>proteto (término): 28/02/2023        |             |             |               |               | Setornar 🎽 |
| Cadastro do proju<br>Responsável: Dal<br>http://www.com/<br>Projeto Responsável Equipe Local                                                                                             | to (inicio): 10/02/2023<br>kota Dena Ebira                                                                                         |                                             | Cadastro de                                                                                            | proteto (término): 10/02/2023                                                                                                    |             |             |               |               |            |
| Projeto   Responsável   Equipe   Local                                                                                                    |                                                                                                    |                                             |                                                                                                    |                                                                                                    |             |             |               |               | 🕜 Ajuda    |
| Avaliação da Area Avaliação de Alter                                                                                                    | Amostra Anexos Atividades Financeiro Te<br>ações                                                                                   | Fermos   Superior Imediato   Gestor da área | Mensagens   Notificações   Resultados   Acompanhan                                                     | rento Relatórios                                                                                                    |             |             |               |               |            |
|                                                                                                    |                                                                                                    |                                             | Avaliações de alterações no projeto d                                                                  | e pesquisa                                                                                                    |             |             |               |               |            |
| Local da Pese                                                                                                    | uisa Nome do Ges                                                                                                    | stor UC E-mail                              | Tipo de alteração                                                                                      |                                                                                                    | Data Início | Data Limite | Faltam (dias) | Status        | 1          |
| 🖋 Área de Proteç                                                                                                    | ão Ambiental Cabreúva Gestor UC Gen                                                                                                | nérico 3 gestorUC_COTEC@cadgp.com           | m.br Prorrogação de Prazo de 10/03/2023 à 28                                                           | /02/2025 para 10/03/2023 à 31/12/2025                                                                                                    | 27/02/2023  | 09/03/2023  | 9             | Não avaliado. | 1          |
| 🖋 Área de Proteç                                                                                                    | ão Ambiental Banhado Gestor UC Gen                                                                                                 | nérico 3 gestorUC_COTEC@cadgp.com           | m.br Prorrogação de Prazo de 10/03/2023 à 28                                                           | /02/2025 para 10/03/2023 à 31/12/2025                                                                                                    | 27/02/2023  | 09/03/2023  | 9             | Não avaliado. | 1          |
| P Área de Proteç                                                                                                    | ão Ambiental Cabreúva Gestor UC Gen                                                                                                | nérico 3 gestorUC_COTEC@cadgp.com           | m.br Prorrogação de Prazo de 10/03/2023 à 10                                                           | /03/2024 para 10/03/2023 à 28/02/2025                                                                                                    | 15/02/2023  | 25/02/2023  |               | Em acordo.    | 1          |
| 🔎 Área de Proteç                                                                                                    | ão Ambiental Banhado Gestor UC Gen                                                                                                 | mérico 3 gestorUC_COTEC@cadgp.com           | m.br Prorrogação de Prazo de 10/03/2023 à 10                                                           | /03/2024 para 10/03/2023 à 28/02/2025                                                                                                    | 15/02/2023  | 25/02/2023  |               | Em acordo.    | 1          |
|                                                                                                    |                                                                                                    |                                             |                                                                                                    |                                                                                                    |             |             |               |               | 3          |

Visão da aba "Avaliação de Alterações", com a alteração solicitada detalhada na coluna "Tipo de alteração", podendo ser prorrogação de prazo, inclusão de áreas SIEFLOR ou de amostras

✓ A avaliação da solicitação de alteração se resume a três opções: "De acordo com a alteração", "De acordo com ressalvas" e "Discordo da alteração", com campo para inserção da justificativa

| 1985n              | Secretaría de Meio Ambiente, Infraestrutura e Logística                                                                                                    | (FF)<br>Gestor UC Genérico 3 |
|--------------------|----------------------------------------------------------------------------------------------------|------------------------------|
| 9499-J             | CadGP - Cadastro e Gestão de Pesquisa                                                                                                    |                              |
| Home               |                                                                                                    |                              |
|                    | Análise dos Projetos de Pesquisa                                                                                                    |                              |
|                    | In Process Co0000006991/2023<br>Thub de Projets Fortune populacional de espécies arbustivas da Floresta Ombréfila Densa Bula: Decação da projeta provoda<br>Entra de Projets Fortune populacional de espécies arbustivas da Floresta Ombréfila Densa                                                                                                    | 🗯 Retornar                   |
|                    | Periode de lancação (relino). 10/02/2023         Periode de fancação (relinnos). 20/02/2025           Cadante de peneja (relinnos). 20/02/2023         Cadante de peneja (relinnos). 20/02/2023           Aspositiva (relinnos). 20/02/2023         Cadante de peneja (relinnos). 20/02/2023           Strasse de peneja (relinnos). 20/02/2023         Cadante de peneja (relinnos). 20/02/2023           Strasse de peneja (relinnos). 20/02/2023         Cadante de peneja (relinnos). 20/02/2023                                                                                                    | 🚱 Ajuda                      |
| Projeto Responsáve | N Equiper Local Amostra Anexos Atividades Franceiro Termos Superior Imediato Gestor da área Mensagens Notificações Acompanhamento Relatórios                                                                                                    |                              |
| Avaliação da Área  | Analizatio de Attenzioles                                                                                                    |                              |
|                    | Avallar alteração                                                                                                    |                              |
|                    | Resumo do Projeto de Pesquisas                                                                                                    |                              |
|                    | Process: Concentration and Security Additional Security Concentration and Additional Security Concentration and Security Additional Security Concentration and Security Concentration and Security Concentration a |                              |
|                    | Avaliação da alteração                                                                                                    |                              |
|                    | ®De acordo com a alteração                                                                                                    |                              |
|                    | O De acordo com ressalvas                                                                                                    |                              |
|                    | O biscordo da alteração                                                                                                    |                              |
|                    | Justificativa.                                                                                                    |                              |
|                    |                                                                                                    |                              |
|                    | 🛩 Salvar 👌 Retornar                                                                                                    |                              |
|                    |                                                                                                    |                              |

Visão do formulário para manifestação quanto à alteração – prorrogação do prazo de execução e inclusão de amostras

GOVERNO DO ESTADO DE SÃO PAULO

SECRETARIA DE MEIO AMBIENTE, INFRAESTRUTURA E LOGÍSTICA

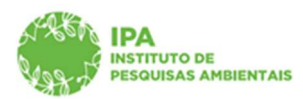

Instituto de Pesquisas Ambientais

| ← C C https://homologacaosigam.ambiente.sp.gov.br/sigam-cotec-hom/Default.aspx?idPagina=1                                                                                                    | 6692 A <sup>N</sup> Q G                                                                                                    | s @ 🔹 …                      |
|----------------------------------------------------------------------------------------------------|----------------------------------------------------------------------------------------------------|------------------------------|
| IGAM                                                                                                    | homologacaosigam.ambiente.sp.gov.br diz                                                                                                    | 0 4 2 0 0                    |
| Secretaria de Meio Ambiente, Infraestrutura e Logísica<br>CadGP - Cadastro e Gestão de Pesquisa                                                                                                    | Commu a soumado do projeto do projeto d | (FF)<br>Gestor UC Genérico 3 |
| ome                                                                                                    |                                                                                                    |                              |
| 10 Streemen 00000006001 / 2022                                                                                                    | Analise dos Projetos de Pesquisa                                                                                                    |                              |
| Título do Projeto: Estrutura populacional de espécies arbustivas da Floresta Ombrófila Densa                                                                                                    | Bataus Execução do projeto aprovada<br>Controls de Aspendeus Aprendeus de Alterações                                                                                                    | - Records                    |
| Periodo de timocujão (micio): 10/03/2023<br>Cadator de presido (micio): 10/03/2023<br>Responsável: Dakota Dena Ebina<br>Iniz: 256404                                                                                                    | Nivida de Basoução (Memmoi): 28/02/2025<br>Cadestro de projetes (Memmoi): 18/02/2023                                                                                                    | 🎯 Ajuda                      |
| Projeto Responsável Equipe Local Amostra Anexos Atividades Financeiro Termos Superior Imediato Gestor da                                                                                                    | área Mensagens Notificações Resultados Acompanhamento Relatórios                                                                                                    |                              |
| Avaliação da Área Avaliação de Alterações                                                                                                    |                                                                                                    |                              |
|                                                                                                    | Avaliar alteração                                                                                                    |                              |
| Resumo do Projeto de Pesquisas                                                                                                    |                                                                                                    |                              |
| Tolenaisse o Divisita Dena Bio<br>Bolipa Biochen A venan Dena Viadal. Biertra Pacia Dena: Cacho Dena Bedynzi<br>Thale do Polipani. Birrobra e polipani<br>Thale do Polipani. Birrobra e polipani<br>de antipani de antipani de antipani de a polipani arbutoria da Monta Controlfia Dena<br>Local da Hensina Anti de Potedio Ambienta Cabrolia<br>Tao de Amesiana Ama de Potedio Ambienta Cabrolia J. MOVIZO35 peru 10/03/2023 d 21/12/203 | 15                                                                                                    |                              |
| Avaliação da alteração                                                                                                    |                                                                                                    |                              |
| De acordo com a alteração                                                                                                    |                                                                                                    |                              |
| O De acordo com ressalvas                                                                                                    |                                                                                                    |                              |
| O Discordo da alteração                                                                                                    |                                                                                                    |                              |
| Instificativa                                                                                                    |                                                                                                    |                              |
|                                                                                                    |                                                                                                    |                              |
|                                                                                                    | ✓ <u>thing</u> 3 Letomar                                                                                                    |                              |
|                                                                                                    |                                                                                                    |                              |

Visão da mensagem para confirmar a opção selecionada na avaliação. A justificativa é opcional apenas para a opção "De acordo com a alteração"

| 🔶 X 🙆 https://homologacaosigam.ambientesp.gov.br/sigam-cotec-hom/Default.aspi?hdPagina=16692 | A* Q 🟠 🎓 🖷 🛢 … |
|----------------------------------------------------------------------------------------------|----------------|
| homologisaasigam.ambiente sji.gov.br diz<br>Documento gerado com sucessol<br>Ot              |                |

Visão da mensagem quando confirmada a opção "De acordo com a alteração"

| 100                         |                                                                                                    |                                                                                                    | (FF)<br>Gestor UC Genèrico 3 |
|-----------------------------|----------------------------------------------------------------------------------------------------|----------------------------------------------------------------------------------------------------|------------------------------|
| Secret                      | aria de Meio Ambiente, Infraestrutura e Logística                                                                                                    |                                                                                                    |                              |
| Cad                         | IGP - Cadastro e Gestão de Pesquisa                                                                                                    |                                                                                                    |                              |
|                             |                                                                                                    |                                                                                                    |                              |
| Home                        |                                                                                                    |                                                                                                    |                              |
|                             |                                                                                                    | Análise dos Projetos de Pesquisa                                                                   |                              |
| Nº Proc<br>Titule d         | esso: 00000006901/2023<br>o Projeto: Estrutura populacional de espècies arbustivas da Floresta Ombrófila Densa                                                                                                    | Nº Processo EAmbiente: SIMA.000366/2023-57<br>Status Execução do projeto aprovada                  | 😕 Retornar                   |
| Periodo                     | de Execução (início): 10/03/2023                                                                                                    | Controle de Alterações: Aguarda análise de alterações<br>Periodo de Execução (término): 28/02/2025 |                              |
| Cadasti<br>Respon           | o de projeta (inicio): 10/02/2023<br>sável: Dakota Dena Ebira                                                                                                    | Cadastro do projeto (termino): 10/02/2023                                                          | Ajuda                        |
| NIS: Z                      | s Local Amostra Anevos Atuidades Finanzeiro Termos Superior Imediato (Gestre da área) Mensagens I                                                                                                    | Notificariles   Decultados   Accentachemento   Delatórios                                          |                              |
| Avaliação da Área Avaliação | o de Alterações                                                                                                    |                                                                                                    |                              |
|                             |                                                                                                    | Avaliar alteração                                                                                  |                              |
|                             | Resumo do Projeto de Pesquisas                                                                                                    |                                                                                                    |                              |
|                             | Processo: 00000006901/2023                                                                                                    |                                                                                                    |                              |
|                             | Internanskof Dakota Dena Bina<br>Bonjae Backota Junao Dena Vustili. Bartra Plati Dena: Caulo Dena Endyra;<br>Tibulo do Projete: Estructura populacional de apaciera arbustinas da Rioresta Ombofilia Denas<br>Veglecas: 16/02/2023 J 28/02/2025<br>Local de Penguna: Area de Proteção Ambiental Banhado<br>Tino de altencian: Interna de Pentegão Ambiental Banhado |                                                                                                    |                              |
|                             | Avaliação da alteração                                                                                                    |                                                                                                    |                              |
|                             | O De acordo com a alteração                                                                                                    |                                                                                                    |                              |
|                             | De acordo com ressalvas                                                                                                    |                                                                                                    |                              |
|                             | ⊖ Discordo da alteração                                                                                                    |                                                                                                    |                              |
|                             | 1 Justificativa. Requerido!                                                                                                    |                                                                                                    |                              |
|                             |                                                                                                    |                                                                                                    |                              |
|                             |                                                                                                    |                                                                                                    |                              |
|                             |                                                                                                    |                                                                                                    |                              |
|                             |                                                                                                    | Sahar S Retonar                                                                                    |                              |
|                             |                                                                                                    |                                                                                                    |                              |
|                             |                                                                                                    |                                                                                                    |                              |
|                             |                                                                                                    |                                                                                                    |                              |

Visão quando selecionada a opção "De acordo com ressalvas" – justificativa obrigatória

GOVERNO DO ESTADO DE SÃO PAULO

SECRETARIA DE MEIO AMBIENTE, INFRAESTRUTURA E LOGÍSTICA

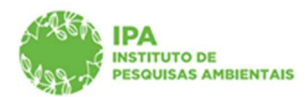

Instituto de Pesquisas Ambientais

| SIGAM               |                                                                                                    | homologacaosigam.ambiente.sp.gov.br diz                                                                                                   | 0 🖄 👂 0 0                    |
|---------------------|----------------------------------------------------------------------------------------------------|----------------------------------------------------------------------------------------------------|------------------------------|
|                     | Secretaria de Meio Ambiente, Infraestrutura e Logistica<br>CadGP - Cadastro e Gestão de Pesquisa                                                                                                    | Confirma a submissio do projeto de pesquisa ?<br>CK Canvelar                                                                              | (FF)<br>Gestor UC Genérico 3 |
| Home                |                                                                                                    |                                                                                                    |                              |
|                     |                                                                                                    | Análise dos Projetos de Pesquisa                                                                                                    |                              |
|                     | Nº Processo: 00000006901/2023<br>Thulo de Projete: Estrutura populacional de espécies arbustivas da Floresta Ombrófila Densa                                                                                                    | Nº Processo Exmisenter SIMA.000366/2023-57<br>Status Execução do projeto aprovada<br>Control do Abranção - Naranda a máliar de alterações | Retornar                     |
|                     | Periodo de Execução (micio): 10/03/2023<br>Castatrio do proste (micio): 10/03/2023<br>Responsível: Dakota Dena Ebira<br>1171: JS68404                                                                                                    | Periodo de Bancução (herman): 28/02/2025<br>Cadates de projete (xémino): 10/02/2023                                                       | Ajuda                        |
| Projeto Responsável | el   Equipe   Local   Amostra   Anexos   Atividades   Financeiro   Termos   Superior Imediato   Gestor da á                                                                                                    | irea Mensagens Notificações Resultados Acompanhamento Relatórios                                                                          |                              |
| Avaliação da Área   | Avaliação de Alterações                                                                                                    |                                                                                                    |                              |
|                     |                                                                                                    | Avaliar alteração                                                                                                    |                              |
|                     | Resumo do Projeto de Pesquisas                                                                                                    |                                                                                                    |                              |
|                     | Processo: 00000006901/2023                                                                                                    |                                                                                                    |                              |
|                     | Interessadu: Dokata Bene Bira<br>Equipi Seculota: Anna Duna Vată; Bartira Pată Dena: Caubi Dena Endyna<br>Thinio de Projecio: Estrutura populacional de espócies arbutorias de Ronesta Ombridia Densa<br>Vajerica: 1002/2013 8 800/2013<br>Local da Pequipia: Ana de Proteção Ambiental Banhado<br>Thop de atempáio: Romorgadio de Pasoa de Jordon2013 28/02/2013 9 80/02/2013 4 31/12/2013 |                                                                                                    |                              |
|                     | Avaliação da alteração                                                                                                    |                                                                                                    |                              |
|                     | O De acordo com a alteração                                                                                                    |                                                                                                    |                              |
|                     | <ul> <li>® De acordo com ressalvas</li> <li>O Discordo da alteração</li> </ul>                                                                                                    |                                                                                                    |                              |
|                     | O Justificativa. Requerido!                                                                                                    |                                                                                                    |                              |
|                     | Em decembro de 2023 o algomento estará en reforma e indisponival para near-sa.                                                                                                    |                                                                                                    |                              |
|                     |                                                                                                    | ✓ Salaz: \$ Retornar                                                                                                    |                              |
|                     |                                                                                                    |                                                                                                    |                              |

Após a inserção da justificativa, mensagem para confirmação da opção selecionada

 Caso seja selecionada a opção "De acordo com ressalvas", o proponente da pesquisa será notificado da necessidade de ajustes e, após atendimento, o processo retorna para reavaliação do Gestor UC

|                     | Secretaria de Meio Ambiente, Infra<br>CadGP - Cadastro e                                                                               | estrutura e Logística<br>e Gestão de F | Pesquisa                            |                                                                                                    |             |             |               |                        | 🧿 📥 🐉 🜚<br>(Ff<br>Gestor UC Genérico |
|---------------------|----------------------------------------------------------------------------------------------------|----------------------------------------|-------------------------------------|----------------------------------------------------------------------------------------------------|-------------|-------------|---------------|------------------------|--------------------------------------|
| lome                |                                                                                                    |                                        |                                     |                                                                                                    |             |             |               |                        |                                      |
|                     |                                                                                                    |                                        |                                     | Análise dos Projetos de Pesquisa                                                                                                    |             |             |               |                        |                                      |
|                     | Nº Processo: 000000006901/2023<br>Título do Projeto: Estrutura populacional d                                                          | le espécies arbustivas da F            | loresta Ombrófila Densa             | Nº Processo EAmbiente: SIMA.000366/2023-57<br>Status: Execução do projeto aprovada<br>Controle de Alteraçãos Alteração necessita de Aluste |             |             |               |                        | Retornar                             |
|                     | Periodo de Execução (inicio): 10/03/2023<br>Cadastro do projeto (inicio): 10/02/2023<br>Responsável: Dakota Dena Ebira<br>MIS: 2568404 |                                        |                                     | Periodo de Execução (término): 28/02/2025<br>Cadastro do projeto (término): 10/02/2023                                                     |             |             |               |                        | Ajuda                                |
| Projeto Responsável | Equipe Local Amostra Anexos Ativid                                                                                                    | ades   Financeiro   Termos             | Superior Imediato Gestor da área Me | nsagens Notificações Resultados Acompanhamento Relatórios                                                                                  |             |             |               |                        |                                      |
| Avaliação da Area   | Avaliação de Alterações                                                                                                    |                                        |                                     | Avaliações de alterações no projeto de pesquisa                                                                                            |             |             |               |                        |                                      |
| i i                 | Local da Pesquisa                                                                                                    | Nome do Gestor UC                      | E-mail                              | Tipo de alteração                                                                                                    | Data Inicio | Data Limite | Faltam (dias) | Status                 |                                      |
| 1                   | Área de Proteção Ambiental Cabreúva                                                                                                    | Gestor UC Genérico 3                   | gestorUC_COTEC@cadgp.com.br         | Prorrogação de Prazo de 10/03/2023 à 28/02/2025 para 10/03/2023 à 31/12/2025                                                               | 27/02/2023  | 09/03/2023  |               | Em acordo.             | -                                    |
| 1                   | Área de Proteção Ambiental Banhado                                                                                                    | Gestor UC Genérico 3                   | gestorUC_COTEC@cadgp.com.br         | Prorrogação de Prazo de 10/03/2023 à 28/02/2025 para 10/03/2023 à 31/12/2025                                                               | 27/02/2023  | 09/03/2023  |               | Acordado com ressalvas | -                                    |
| 1                   | Área de Proteção Ambiental Cabreúva                                                                                                    | Gestor UC Genérico 3                   | gestorUC_COTEC@cadgp.com.br         | Prorrogação de Prazo de 10/03/2023 à 10/03/2024 para 10/03/2023 à 28/02/2025                                                               | 15/02/2023  | 25/02/2023  |               | Em acordo.             |                                      |
| 7                   | Área de Proteção Ambiental Banhado                                                                                                    | Gestor UC Genérico 3                   | gestorUC_COTEC@cadgp.com.br         | Prorrogação de Prazo de 10/03/2023 à 10/03/2024 para 10/03/2023 à 28/02/2025                                                               | 15/02/2023  | 25/02/2023  |               | Em acordo.             | _                                    |
|                     | 1                                                                                                    |                                        | 1                                   |                                                                                                    |             |             |               | F                      | _                                    |
|                     |                                                                                                    |                                        |                                     |                                                                                                    |             |             |               |                        |                                      |

Visão do status "Alteração necessita de ajuste" no Controle de alterações

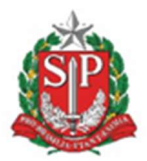

SECRETARIA DE MEIO AMBIENTE, INFRAESTRUTURA E LOGÍSTICA

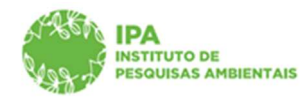

Instituto de Pesquisas Ambientais

|                                        | Secretaria de Meio Ambiente, Inf<br>CadGP - Cadastro                                                                                    | raestrutura e Logística<br>e Gestão de F | Pesquisa                            |                                                                                                    |             |             |               |                        | (FF<br>Gestor UC Genérico 3 |
|----------------------------------------|----------------------------------------------------------------------------------------------------|------------------------------------------|-------------------------------------|----------------------------------------------------------------------------------------------------|-------------|-------------|---------------|------------------------|-----------------------------|
| Home                                   |                                                                                                    |                                          |                                     |                                                                                                    |             |             |               |                        |                             |
| 1                                      |                                                                                                    |                                          |                                     | Análise dos Projetos de Pesquisa                                                                                                    |             |             |               |                        |                             |
|                                        | Nº Processo: 000000006901/2023<br>Título de Projete: Estrutura populacional                                                             | de espécies arbustivas da F              | loresta Ombrófila Densa             | Nº Processo EAmbiente: SIMA.000366/2023-57<br>Status: Execução do projeto aprovada                                                            |             |             |               |                        | Retornar                    |
|                                        | Periodo de Execução (inicio): 10/03/2023<br>Cadastro do projeto (inicio): 10/02/2023<br>Responsável: Dakota Dena Ebira<br>htts: 2568404 |                                          |                                     | Controle de Anceações inguinda a antende de anceações<br>Pariodo de Execução (simino): 28/02/2025<br>Cadastro do projeto (simino): 10/02/2023 |             |             |               |                        | 🕜 Ajuda                     |
| Projeto Responsáv<br>Avaliação da Área | el Equipe Local Amostra Anexos Ativ<br>Avaliação de Alterações                                                                          | idades   Financeiro   Termos             | Superior Imediato Gestor da área Ma | nsagens Notificações Resultados Acompanhamento Relatórios                                                                                     |             |             |               |                        |                             |
|                                        |                                                                                                    |                                          |                                     | Avaliações de alterações no projeto de pesquisa                                                                                               |             |             |               |                        |                             |
| II (                                   | Local da Pesquisa                                                                                                    | Nome do Gestor UC                        | E-mail                              | Tipo de alteração                                                                                                    | Data Início | Data Limite | Faltam (dias) | Status                 | -                           |
|                                        | Area de Proteção Ambiental Cabreúva                                                                                                    | Gestor UC Genérico 3                     | gestorUC_COTEC@cadgp.com.br         | Prorrogação de Prazo de 10/03/2023 à 28/02/2025 para 10/03/2023 à 30/11/2025                                                                  | 27/02/2023  | 09/03/2023  |               | Em acordo.             |                             |
|                                        | 🖋 Área de Proteção Ambiental Banhado                                                                                                    | Gestor UC Genérico 3                     | gestorUC_COTEC@cadgp.com.br         | Prorrogação de Prazo de 10/03/2023 à 28/02/2025 para 10/03/2023 à 30/11/2025                                                                  | 27/02/2023  | 09/03/2023  |               | Acordado com ressalvas | 7                           |
|                                        | Área de Proteção Ambiental Cabreúva                                                                                                    | Gestor UC Genérico 3                     | gestorUC_COTEC@cadgp.com.br         | Prorrogação de Prazo de 10/03/2023 à 10/03/2024 para 10/03/2023 à 28/02/2025                                                                  | 15/02/2023  | 25/02/2023  |               | Em acordo.             |                             |
|                                        | Área de Proteção Ambiental Banhado                                                                                                    | Gestor UC Genérico 3                     | gestorUC_COTEC@cadgp.com.br         | Prorrogação de Prazo de 10/03/2023 à 10/03/2024 para 10/03/2023 à 28/02/2025                                                                  | 15/02/2023  | 25/02/2023  |               | Em acordo.             | -                           |
|                                        |                                                                                                    |                                          |                                     |                                                                                                    |             |             |               |                        | _                           |

Visão do status "Aguarda análise de alterações" no Controle de alterações

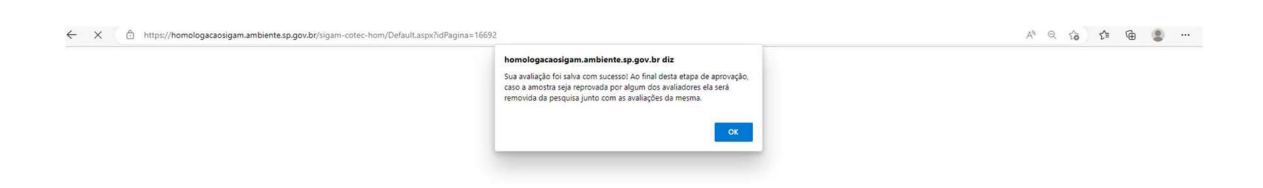

Visão da mensagem de confirmação da avaliação quando a alteração for "inclusão de amostras"

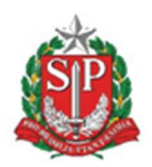

SECRETARIA DE MEIO AMBIENTE, INFRAESTRUTURA E LOGÍSTICA

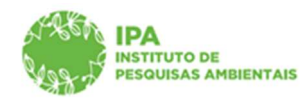

### Instituto de Pesquisas Ambientais

| ST.      | Secretaria de Meio Ambiente, Infra<br>CadGP - Cadastro e                                                                                                    | astrutura e Logística<br>Gestão de Pe                                                                             | esquisa                                                                                                    |                                                                                                    |                                                                     |                                                                     |               | Gestor U                                                       |
|----------|----------------------------------------------------------------------------------------------------|----------------------------------------------------------------------------------------------------|----------------------------------------------------------------------------------------------------|----------------------------------------------------------------------------------------------------|---------------------------------------------------------------------|---------------------------------------------------------------------|---------------|----------------------------------------------------------------|
|          |                                                                                                    |                                                                                                    |                                                                                                    |                                                                                                    |                                                                     |                                                                     |               |                                                                |
|          |                                                                                                    |                                                                                                    |                                                                                                    | Análise dos Projetos de Pesquisa                                                                                                    |                                                                     |                                                                     |               |                                                                |
|          | Nº Processo: 00000006901/2023<br>Titulo do Projeto: Estrutura populacional d<br>Deciodo de Energelo (Julico): 10/03/2023                                                                                                    | e espécies arbustivas da Flor                                                                                     | esta Ombrófila Densa                                                                                                    | Nº Processo EAmbiantes SIMA.000366/2023-57<br>Controla da Alteraçãos Alteração Aprovada                                                                                                    |                                                                     |                                                                     |               | <b>9</b> R                                                     |
| esponsáv | Cadastro do projeto (inicio): 10/02/2023<br>Responsável: Dakota Denia Ebira<br>http: 2568404<br>/el Equipe Local Amostra Anexos Ativide                                                                                                    | ides Financeiro Termos Suj                                                                                        | erior Imediato Gestor da área Mensag                                                                                               | Cadastro do projeto (Horrino): 10/02/2023                                                                                                    |                                                                     |                                                                     |               | 0,                                                             |
|          |                                                                                                    |                                                                                                    |                                                                                                    |                                                                                                    |                                                                     |                                                                     |               |                                                                |
| da Área  | Avaliação de Alterações                                                                                                    |                                                                                                    |                                                                                                    | Avaliações de alterações no projeto de pesquisa                                                                                                    |                                                                     |                                                                     |               |                                                                |
| da Área  | Avaliação de Alterações                                                                                                    | Nome do Gestor UC                                                                                                 | E-mail                                                                                                    | Avaliações de alterações no projeto de pesquisa<br>Tipo de alteração                                                                                                    | Data Início                                                         | Data Limite                                                         | Faltam (dias) | Status                                                         |
| da Área  | Avaliação de Alterações       Local da Pesquisa       P     Área de Proteção Ambiental Cabreúva                                                                                                    | Nome do Gestor UC<br>Gestor UC Genérico 3                                                                         | E-mail<br>gestorUC_COTEC@cadgp.com.br                                                                                              | Avaliações de alterações no projeto de pesquisa<br>Tipo de alteração<br>Permoşação de Praco de 10/03/2023 à 28/02/2025 pars 10/03/2023 à 30/11/2025                                                                                                    | Data Início<br>27/02/2023                                           | Data Limite<br>09/03/2023                                           | Faltam (dias) | Status<br>Em acordo.                                           |
| da Área  | Avaliação de Alterações           Local da Pesquisa           P         Área de Proteção Ambiental Cabreúva           P         Área de Proteção Ambiental Banhado                                                                                                    | Nome do Gestor UC<br>Gestor UC Genérico 3<br>Gestor UC Genérico 3                                                 | E-mail<br>gestorUC_COTEC@csdgp.com.br<br>gestorUC_COTEC@csdgp.com.br                                                               | Availações de alterações no projeto de pesquisa:           Tipo de alteração           Prorregação de Prazo de 10/03/2023 à 20/02/2025 part 10/03/2023 à 30/11/2005           Prorregação de Prazo de 5.00/32023 à 20/02/2025 part 10/03/2023 à 30/11/2005                                                                                                    | Data Início<br>27/02/2023<br>27/02/2023                             | Data Limite<br>09/03/2023<br>09/03/2023                             | Faltam (dias) | Status<br>Em acordo.<br>Em acordo.                             |
| da Área  | Avaliação de Alterações           Local da Pesquisa         Area de Proteção Ambiental Cabreúra           P         Área de Proteção Ambiental Cabreúra           P         Área de Proteção Ambiental Cabreúra                                                                            | Nome do Gestor UC<br>Gestor UC Genérico 3<br>Gestor UC Genérico 3<br>Gestor UC Genérico 3                         | E-mail<br>gestorUC_COTEC@cedgp.com.br<br>gestorUC_COTEC@cedgp.com.br                                                               | Availações de alterações no projeto de pesquisa           Tipo de alteraçõe           Prompação de Prazo de 1003/0023 à 30/02/2035 para 10/02/2023 a 30/11/2025           Prompação de Prazo de 1003/0023 à 2002/2035 para 10/02/2023 à 30/11/2025           Prompação de Prazo de 1003/0023 à 2002/2035 para 10/02/2023 à 2002/2025                                                                                                    | Data Inicio<br>27/02/2023<br>27/02/2023<br>15/02/2023               | Data Limite<br>09/03/2023<br>09/03/2023<br>25/02/2023               | Faltam (dias) | Status<br>Em acordo.<br>Em acordo.<br>Em acordo.               |
| da Área  | Availação de Alterações           Local da Pesquisa         P Área de Proceção Ambiental Cabrelova           P Área de Proceção Ambiental Banhado         P Área de Proceção Ambiental Banhado           P Área de Proceção Ambiental Banhado         P Área de Proceção Ambiental Banhado | Nome do Gestor UC<br>Gestor UC Genérico 3<br>Gestor UC Cenérico 3<br>Gestor UC Genérico 3<br>Gestor UC Genérico 3 | E-mail<br>gestorUC_COTEC@cadgp.com.br<br>gestorUC_COTEC@cadgp.com.br<br>gestorUC_COTEC@cadgp.com.br<br>gestorUC_COTEC@cadgp.com.br | Availações de alterações na projeto de pesquitas<br>Topo de alterações na projeto de pesquitas<br>Pororgação de formos de 1000/2023 e 300/2023 para 10/03/2023 e 30/11/2025<br>Pororgação de Poros de 1000/2023 e 30/02/2023 para 10/03/2023 e 30/02/2023<br>Pororgação de Poros de 1000/2023 e 10/02/2024 para 10/03/2023 e 30/02/2023<br>Pororgação de Poros de 1000/2023 e 10/02/2024 para 10/03/2023 e 30/02/2023<br>Pororgação de Poros de 1000/2023 e 10/02/2024 para 10/03/2023 e 30/02/2023 | Data Início<br>27/02/2023<br>27/02/2023<br>15/02/2023<br>15/02/2023 | Data Limite<br>09/03/2023<br>09/03/2023<br>25/02/2023<br>25/02/2023 | Faltam (dias) | Status<br>Em acordo.<br>Em acordo.<br>Em acordo.<br>Em acordo. |

Visão do grid com a aprovação de todos os Gestores das áreas envolvidas na pesquisa e o status "Alteração aprovada" no Controle de alterações.

 Quando houver solicitação de inclusão de Área SIEFLOR na pesquisa, o sistema emitirá uma notificação ao Gestor e o procedimento para avaliação é o mesmo descrito acima, com o Formulário de avaliação completo como o da avaliação inicial de pesquisa

|                                                                                                    | Andilise dis Projetiis de Pesquisa                                                                                                    |
|----------------------------------------------------------------------------------------------------|----------------------------------------------------------------------------------------------------|
| un Franzense (2000)<br>Marine France (2000)<br>Marine Franzense (2000)<br>Marine Franzense (2000)<br>Mar | Or Forward Lindonese TRANSMORT 72 2023     Or Forward Lindonese TRANSMORT 72 2023     Or Forward Lindonese Advances and Advances and Advances a |
| anago a Amropes                                                                                                    | Berland de Utablished de Conservación                                                                                                    |
| Registra                                                                                                    |                                                                                                    |
| <ul> <li>Anterna international (Anterna<br/>International) - Justice Experience (International<br/>Register Enconcernities: Experiments international<br/>Page de Proposities some a performant<br/>international (Enconcernities) - Science (Enconcernities)</li> </ul>                                                                                                    |                                                                                                    |
|                                                                                                    |                                                                                                    |
| <ol> <li>di projetta informazio teste e ambiente, de autoria de Subicha Camina romana<br/>E. Com relação à realização do projeto, na Unidode de Conservação área de Proteção Area</li> </ol>                                                                                                    | Bo phet instanciave pete Arch de rivertado Anancia Calentar, tot se manietate de homa que acque:                                                                                                    |
| O De acordo com a everação do projeto                                                                                                    |                                                                                                    |
| C fin scatta inter rescatore                                                                                                    |                                                                                                    |
|                                                                                                    |                                                                                                    |
| O Shooda da eseraçãe da projeta                                                                                                    |                                                                                                    |
| O Décorde de reservoir de prejetes<br>2. Com miliação xeo: revealtadas do prejeta, se informações genides verilo de:                                                                                                    |                                                                                                    |
| Disconto de resocuçõe do projete     S. Com miliações ana resolutadas da projeta, se informações genades serio de:     O ata providade                                                                                                    |                                                                                                    |
| Showshow the researcher du projets      Com relatede was constanted at projets, se trifferenarcher persone aucho der      Tra provident      Maa provident      Maa provident                                                                                                    |                                                                                                    |
| Ottoring in mercentile in price     Ottoring in mercentiles of prints, an informações geneies under der     Ottorio antificada e prints, an informações geneies under der     Ottorio antificada     Ottorio antificada     Ottorio antificada      Ottorio antificada                                                                                                    |                                                                                                    |
| Official de secular de angles     Official de secular de angles     Official de secular de angles     Onte-provide de secular de angles     Onte-provide de secular de angles     Onte-provide de secular de anglese de secular de anglese     Onte-provide de anglese de secular de anglese     Onte-provide de anglese de secular de anglese de secular de anglese     Onte-provide de anglese de secular de anglese de secular de anglese de anglese de an                                                                                                    | a Jann                                                                                                    |
| Official is seening for anyoin     Extension as maintained as paying an información generales sente ne     One averages     One averages                                                                                                    | e yan:                                                                                                    |
| Official de security de angeles     Constructions de security de la security de la security                                                                                                    | a juna                                                                                                    |
| Official de seculida de angles     Official de seculida de angles     Oraz provincial     Oraz provincial     Oraz provin                                                                                                    | a hune                                                                                                    |

Aba Gestor UC – Avaliação de alterações – Formulário para manifestação em solicitações de inclusão de Área SIEFLOR

✓ Quando houver solicitação de exclusão de Área SIEFLOR da pesquisa, o sistema apenas emitirá uma notificação para o Gestor, informando que a pesquisa não será mais desenvolvida nessa Unidade.

GOVERNO DO ESTADO DE SÃO PAULO

SECRETARIA DE MEIO AMBIENTE, INFRAESTRUTURA E LOGÍSTICA

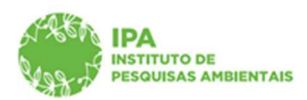

Instituto de Pesquisas Ambientais

### Avaliação Parecerista Técnico

- ✓ A análise por Parecerista técnico será necessária apenas quando a solicitação de alteração for "inclusão de amostras"
- ✓ Ao receber a notificação, acessar as abas Parecer técnico, Avaliação de alterações do processo e clicar no

| ANN AND AND AND AND AND AND AND AND AND | Secretaria de Meio Ambiente, In<br>CadGP - Cadastro                                                                               | fraestrutura e Logística<br>e Gestão de Pesquisa                                          |                                                                                     |                                                                                       |                        | (EXTERNA)<br>COTEC Pareceniata Genérico |
|-----------------------------------------|----------------------------------------------------------------------------------------------------|-------------------------------------------------------------------------------------------|-------------------------------------------------------------------------------------|---------------------------------------------------------------------------------------|------------------------|-----------------------------------------|
| Home                                    |                                                                                                    |                                                                                           |                                                                                     |                                                                                       |                        |                                         |
|                                         |                                                                                                    |                                                                                           | Análise dos Projetos de Pesquisa                                                    |                                                                                       |                        |                                         |
|                                         | N <sup>o</sup> Processo: 00000006901/2023<br>Título do Projeto: Estrutura populaciona                                             | al de espécies arbustivas da Floresta Ombrófila Densa                                     | Nº Processo EAmbienta: SIMA.000366/2023-57<br>Status: Execução do projeto aprovada  |                                                                                       |                        | 🤰 Retornar                              |
|                                         | Peride de Bascada (minis) 10/03/02023<br>Calativa de angelas (minis) 10/02/02023<br>Responsivelli Dedota Dene Ebire<br>105/256604 |                                                                                           | Wended de Execução (Memino): 30/11/2025<br>Cadastro do projeto (Memino): 10/02/2023 | Berlido de Sacozão (komino): 30/11/2025<br>Cadastrie do projete (birmino): 10/02/2023 |                        |                                         |
| Projeto Responsávi                      | el Equipe Local Amostra Anexos Ati                                                                                                | ividades   Financeiro   Termos   Superior Imediato   Parecer Técnico   Gestor da área   ) | Mensagens Notificações Resultados Acompanhamento Relatórios                         |                                                                                       |                        |                                         |
| Avaliação da Pesqu                      | isa Avaliação de Alterações                                                                                                    |                                                                                           |                                                                                     |                                                                                       |                        |                                         |
|                                         |                                                                                                    |                                                                                           | Alterações no projeto de pesquisa                                                   |                                                                                       |                        |                                         |
| 1                                       | Processo                                                                                                    | Tipo de Alteração                                                                         |                                                                                     | Data                                                                                  | Status                 |                                         |
|                                         | 00000006901/2023                                                                                                    | Inclusão de Amostra: Amostra: Fauna   Quantidade Estimada: 25 K                           | (g                                                                                  |                                                                                       | Não avaliado           |                                         |
| L L                                     |                                                                                                    |                                                                                           |                                                                                     |                                                                                       | - <u>k</u>             |                                         |
| -                                       | Processo     000000006901/2023                                                                                                    | Tipo de Alteracióo<br>Inclusão de Amostra: Amostra: Fauna   Quantidade Estimada: 25 K     | 9                                                                                   | Data                                                                                  | Status<br>Não avaliado |                                         |

Visão da aba "Parecer técnico", "Avaliação de alterações", com a descrição da alteração solicitada.

A avaliação da solicitação de alteração – inclusão de amostras, se resume a três opções:
 "De acordo com a alteração", "De acordo com ressalvas" e "Discordo da alteração", com campo obrigatório para inserção da justificativa

| La.                                                                                                    |                                                                                                   | (EXTE)<br>COTEC Parecerista Geni |
|----------------------------------------------------------------------------------------------------|---------------------------------------------------------------------------------------------------|----------------------------------|
| Secretaria de Meio Ambiente, Infraestrutura e Logística                                                                                                    |                                                                                                   |                                  |
| CadGP - Cadastro e Gestão de Pesquisa                                                                                                    |                                                                                                   |                                  |
|                                                                                                    |                                                                                                   |                                  |
|                                                                                                    |                                                                                                   |                                  |
|                                                                                                    | Análise dos Projetos de Pesquisa                                                                  |                                  |
| № Processo: 000000006901/2023<br>Titulo do Projeto: Estrutura populacional de espécies arbustivas da Floresta Ombrófila Densa                                                                                                    | Nº Processo EAmbiente: SIMA.000366/2023-57<br>Status: Execução do projeto aprovada                | 3 Retornar                       |
| Periodo de Execução (inicio): 10/03/2023                                                                                                    | Controle de Aberações: Aguarda análise de alterações<br>Periodo de Execução (término): 30/11/2025 |                                  |
| Cadastre de projete (inicio): 10/02/2023<br>Responsável: Dakota Dena Ebira                                                                                                    | Cadastro do projeto (termino): 10/02/2023                                                         | Ajuda                            |
| http://2568404                                                                                                    |                                                                                                   |                                  |
| Responsável   Equipe   Local   Amostra   Anexos   Atividades   Financeiro   Termos   Superior Imediato   Parecer Tecnico   Gest                                                                                                    | tor da àrea   Mensagens   Notificações   Resultados   Acompanhamento   Relatôrios                 |                                  |
| ão da Pesquisa   Avaliação de Alterações                                                                                                    |                                                                                                   |                                  |
|                                                                                                    | Avaliar alteração                                                                                 |                                  |
| Resumo do Projeto de Pesquisas                                                                                                    |                                                                                                   |                                  |
| Processo: 00000006901/2023                                                                                                    |                                                                                                   |                                  |
| Source Becautions Laborate Section<br>Thinks do Hongson Entrological Control (Section and Section Cash) Conse Address<br>Thinks do Hongson Entrological Control (Section and Section and Section and<br>Hongson Section (Section and Section and Section and Section and Section and<br>Hongson Section (Section and Section and Section and Section and Section and<br>Hongson Section (Section and Section and Section and Section and Section and<br>Hongson Section (Section and Section and Section and Section and Section and<br>Hongson Section (Section and Section and Section and Section and Section and<br>Hongson Section and Section and Section and Section and Section and Section and<br>Hongson Section and Section and Section and Section and Section and Section and<br>Hongson Section and Section and Section and Section and Section and Section and<br>Hongson Section and Section and Section and Section and Section and Section and<br>Hongson Section and Section and Section and Section and Section and Section and<br>Hongson Section and Section and Section and Section and Section and Section and<br>Hongson Section and Section and Section and Section and Section and Section and<br>Hongson Advection and Section and Section and Section and Section and Section and<br>Hongson Advection and Section and Section and Section and Section and Section and<br>Hongson Advection and Section and Section and Section and Section and Section and<br>Hongson Advection and Section and Section and Section and Section and Section and<br>Hongson Advection and Section and Section and Section and Section and Section and Section and<br>Hongson Advection and Section and Section and Section and Section and Section and Section and<br>Hongson Advection and Section and Sec |                                                                                                   |                                  |
| Avaliação da alteração                                                                                                    |                                                                                                   |                                  |
| O De acordo com a alteração                                                                                                    |                                                                                                   |                                  |
| O De acordo com ressalvas                                                                                                    |                                                                                                   |                                  |
| O Discordo da alteração                                                                                                    |                                                                                                   |                                  |
| <ul> <li>Justificativa.</li> </ul>                                                                                                    |                                                                                                   |                                  |
|                                                                                                    |                                                                                                   |                                  |
| <u>.</u>                                                                                                    | rg<br>✔ Salvar 🇯 Retornar                                                                         |                                  |
|                                                                                                    |                                                                                                   |                                  |

Visão do formulário de avaliação técnica

GOVERNO DO ESTADO DE SÃO PAULO

SECRETARIA DE MEIO AMBIENTE, INFRAESTRUTURA E LOGÍSTICA

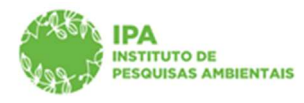

## Instituto de Pesquisas Ambientais

| SIGAM                      |                                                                                                    | homologacaosigam.ambiente.sp.gov.br diz                                                                                                    | 8 🖄 🏷 😝 🚳                                |
|----------------------------|----------------------------------------------------------------------------------------------------|----------------------------------------------------------------------------------------------------|------------------------------------------|
| Se Ca                      | cretaria de Meio Ambiente, Infraestrutura e Logística<br>adGP - Cadastro e Gestão de Pesquisa                                                                                                    | Confirma a submissão do projeto de perquisa 7<br>OK Canoelar                                                                                                    | (EXTERINA)<br>COTEC Parecerista Genérico |
| Nome                       |                                                                                                    |                                                                                                    |                                          |
|                            |                                                                                                    | Análise dos Projetos de Pesquisa                                                                                                    |                                          |
| Nº<br>Tit<br>Pe<br>Ca      | <sup>o</sup> Processo: 00000000901/2023<br>kulo do Projeto: Estrutura populacional de espécies arbustivas da Floresta Ombrófila Densa<br>virdo de Buecução (inicia): 10/03/2023<br>adator do projeto (inicia): 10/03/2023                                                                                                    | 19 Presses Exhibitatis SIMA.00036/3023-57<br>Structure Execução do progrido aprovado<br>Contros da Abrançãos, Aguarda asúltiras de alterações<br>Contras da progrido (Enviro), 10/02/02/02/02/<br>Coldanto da progrido (Enviro), 10/02/02/02/<br>Coldanto da progrido (Enviro), 10/02/02/02/<br>Coldanto da progrido (Enviro), 10/02/02/02/<br>Coldanto da progrido (Enviro), 10/02/02/02/<br>Coldanto da progrido (Enviro), 10/02/02/<br>Coldanto da progrido (Enviro), 10/02/02/<br>Coldanto da progrido (Enviro), 10/02/02/<br>Coldanto da progrido (Enviro), 10/02/<br>Coldanto da progrido (Enviro), 10/02/<br>Cold | Betomar                                  |
| Re<br>N2                   | esponsável: Dakota Dena Ebira<br>25: 2568404                                                                                                    |                                                                                                    | 2 Ajuda                                  |
| Projeto   Responsável   E  | Iquipe Local Amostra Anexos Atividades Financeiro Termos Superior Imediato Parecer Téc                                                                                                    | nico Gestor da área   Mensagens   Notificações   Resultados   Acompanhamento   Relatónios                                                                                                    |                                          |
| Avaliação da Pesquisa      | Avaliação de Alterações                                                                                                    |                                                                                                    |                                          |
|                            |                                                                                                    | Avaliar alteração                                                                                                    |                                          |
|                            | Resumo do Projeto de Pesquisas                                                                                                    |                                                                                                    |                                          |
|                            | Processo: 00000006901/2023                                                                                                    |                                                                                                    |                                          |
|                            | Intervension Deviate Devia Binne<br>Intervension Deviate Deviate Binne<br>Thule on Program Deviation and Deviate Deviate Deviate<br>Valence 100/2021/21 43/01/2021<br>Thule on Program Deviate Deviate Deviate Deviate Deviate<br>Valence 100/2021/21 43/01/2021<br>Program Deviate Deviate Deviate Deviate Deviate Deviate<br>Deviate Deviate Deviate Deviate Deviate Deviate Deviate<br>Deviate Deviate Deviate Deviate Deviate Deviate<br>Deviate Deviate Deviate Deviate Deviate Deviate<br>Deviate Deviate De |                                                                                                    |                                          |
|                            | Avaliação da alteração                                                                                                    |                                                                                                    |                                          |
|                            | De acordo com a alteração     De acordo com ressalvas     Discordo da alteração                                                                                                    |                                                                                                    |                                          |
|                            | 0 Justificativa.                                                                                                    |                                                                                                    | _                                        |
|                            |                                                                                                    |                                                                                                    |                                          |
|                            |                                                                                                    | ✓ faltar Э fattorer                                                                                                    |                                          |
| IGAM - Sistema Integrado o | de                                                                                                    |                                                                                                    | •                                        |

#### Visão da mensagem para confirmação da opção selecionada

| ANS.                      |                                                                                                    |                                                                                                    | (EXTERNA)<br>COTEC Parecerista Genérico |
|---------------------------|----------------------------------------------------------------------------------------------------|----------------------------------------------------------------------------------------------------|-----------------------------------------|
| Sec                       | retaria de Meio Ambiente, Infraestrutura e Logística                                                                                                    |                                                                                                    |                                         |
| Van Ca                    | dGP - Cadastro e Gestão de Pesquisa                                                                                                    |                                                                                                    |                                         |
|                           |                                                                                                    |                                                                                                    |                                         |
| Home                      |                                                                                                    |                                                                                                    |                                         |
|                           |                                                                                                    | Análise dos Projetos de Pesquisa                                                                    |                                         |
| Nº .                      | Processo: 000000006901/2023                                                                                                    | Nº Processo Elimbiente: SIMA.000366/2023-57                                                         | S Retornar                              |
| Tes .                     | ade de Exercición (acición) 10/03/2023                                                                                                    | Controle de Alterações: Aguarda análise de alterações<br>Desterado de Desarcilo (domine) 19/11/2025 |                                         |
| Cat                       | astro do projeto (inicio): 10/02/2023                                                                                                    | Cadastro do projeto (término): 10/02/2023                                                           | 0                                       |
| NIS                       | 2568404                                                                                                    |                                                                                                    | - Ajusa                                 |
| Projeto Responsável Eq    | upe Local Amostra Anexos Atividades Financeiro Termos Superior Imediato Parecer Técnico Gesto                                                                                                    | or da área   Mensagens   Notificações   Resultados   Acompanhamento   Relatórios,                   |                                         |
| Avaliação da Pesquisa 🛛 A | valiação de Alterações                                                                                                    |                                                                                                    |                                         |
|                           |                                                                                                    | Avaliar alteração                                                                                   |                                         |
|                           |                                                                                                    |                                                                                                    |                                         |
|                           | Resumo do Projeto de Pesquisas                                                                                                    |                                                                                                    |                                         |
|                           | Telescontin, Calator Deve Binn<br>Brone Structures and Salen Valde Tarena, Caulo Genes Endormi<br>Valence Interfactore Alexan Valde Tarena, Caulo Genes Chevano de Alexano<br>Valence Interfactore I a Soli (2020)<br>Valence Interfactore Interfactore Alexano de Alexano de Alexano de Alexano<br>Salence Interfactore Interfactore<br>Alexandra de Indica y g |                                                                                                    |                                         |
|                           | Avaliação da alteração                                                                                                    |                                                                                                    |                                         |
|                           | ® De acordo com a alteração                                                                                                    |                                                                                                    |                                         |
|                           | O De acordo com ressalvas                                                                                                    |                                                                                                    |                                         |
|                           | O Discordo da alteração                                                                                                    |                                                                                                    |                                         |
|                           | Justificativa. Requerido!                                                                                                    |                                                                                                    |                                         |
|                           |                                                                                                    |                                                                                                    |                                         |
|                           |                                                                                                    | 🖌 Salvar 💙 Retorman                                                                                 |                                         |
|                           |                                                                                                    |                                                                                                    |                                         |

Mensagem quanto a obrigatoriedade de inserir a justificativa

GOVERNO DO ESTADO DE SÃO PAULO

SECRETARIA DE MEIO AMBIENTE, INFRAESTRUTURA E LOGÍSTICA

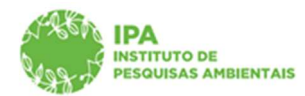

# Instituto de Pesquisas Ambientais

| SIGAM                  |                                                                                                    | homologacaosigam.ambiente.sp.gov.br diz                                                                                                    | 0 🖄 🌮 0 0                               |
|------------------------|----------------------------------------------------------------------------------------------------|----------------------------------------------------------------------------------------------------|-----------------------------------------|
| AFREN<br>Van J         | Secretaria de Meio Ambiente, Infraestrutura e Logística<br>CadGP - Cadastro e Gestão de Pesquisa                                                                                                    | Confirma a submissão do projeto de perquisa ?<br>CK Cancetar                                                                                                    | (EXTERNA)<br>COTEC Parecerista Genérico |
| Home                   |                                                                                                    |                                                                                                    |                                         |
|                        |                                                                                                    | Análise dos Projetos de Pesquisa                                                                                                    |                                         |
|                        | N <sup>10</sup> Processes: 000000060600 / 2023<br>Thilo do Projetti: Estrutura populacional de espécies arbustivas da Floresta Ombrófila Densa<br>Parido de Execução (nicio): 10/03/2023<br>Castato da projeta (nicio): 10/03/2023<br>Responsivio: Disdota Dena Ebina                                                                                                    | <sup>10</sup> Process Reference. SIMA 000206/2023-37<br>Enc.: Executing the Appropriate partoxing.<br>International Approximation and Applications and Applications<br>Provide the Encoded Systems, 39(11):2023<br>Scattering the Application Systems, 2023<br>Scattering the Application Systems, 2023<br>Scatteri | 🕏 Retornar<br>😵 Ajuda                   |
| Projeto Responsáve     | el Equipe Local Amostra Anexos Atividades Financeiro Termos Superior Imediato Parecer Te                                                                                                    | cnico Gestor da área Mensagens Notificações Resultados Acompanhamento Relatórios                                                                                                    |                                         |
| Avaliação da Pesqui    | isa Avaliação de Alterações                                                                                                    |                                                                                                    |                                         |
|                        |                                                                                                    | Avaliar alteração                                                                                                    |                                         |
|                        |                                                                                                    |                                                                                                    |                                         |
|                        | Resumo do Projeto de Pesquisas                                                                                                    |                                                                                                    |                                         |
|                        | Internandio Colato Devo Brin<br>Baylor Toncolan, Anana Devo Valla Tahron Read Deva Colati Deva Deform.<br>Baylor Toncolano, Anana Devo Valla Tahron Read Deva Socialita Devia<br>Vajenses: 1005/2018 J. dol 1.2025.<br>Tot dei Antonio Socialita Deva Socialita Deva Socialita Devia<br>Martini Read<br>Antonio Read<br>Antonio Read<br>Antonio Read<br>Deva Socialita Deva Socialita Deva Socialita Devia<br>Martini Read<br>Deva Socialita Deva Socialita Deva Socialita Deva<br>Antonio Read<br>Deva Socialita Deva Socialita Deva Socialita Deva<br>Antonio Read Deva Socialita Deva Socialita Deva<br>Antonio Read Deva Socialita Deva Socialita Deva<br>Antonio Read Deva Socialita Deva Socialita Deva<br>Antonio Read Deva Socialita Deva Socialita Deva Socialita Deva<br>Antonio Read Deva Socialita Deva Socialita Deva Socialita Deva<br>Antonio Read Deva Socialita Deva Socialita Deva Socialita Deva<br>Antonio Read Deva Socialita Deva Socialita Deva Socialita Deva Socialita Deva<br>Antonio Read Deva Socialita Deva Socialita Deva Socialita Deva<br>Antonio Read Deva Socialita Deva Socialita Deva Socialita Deva Socialita Deva Socialita Deva<br>Antonio Read Deva Socialita Deva Socialita Deva Sociali |                                                                                                    |                                         |
|                        | Avaliação da alteração                                                                                                    |                                                                                                    |                                         |
|                        | <ul> <li>○ De acordo com a alteração</li> <li>○ De acordo com ressalvas</li> <li>❀ Discordo da alteração</li> </ul>                                                                                                    |                                                                                                    |                                         |
|                        | Justificativa. Requerido!                                                                                                    |                                                                                                    |                                         |
|                        | A specie of question entering is enough a single rise and period queque type a const.                                                                                                    | ✓ salaz Э Interner.                                                                                                    |                                         |
|                        |                                                                                                    |                                                                                                    |                                         |
| SIGAM - Sistema Interr | cado de                                                                                                    |                                                                                                    |                                         |
|                        |                                                                                                    |                                                                                                    |                                         |

#### Visão da mensagem para confirmação da opção selecionada

| 🗧 X 🙆 https://homologacaosigam.ambiente.sp.gov.br/ikigam-cotec-hom/Default.asp://dBagina=16692 |                                                                                                    |  | ) Q | 10 | £≣ | ¢ |  |
|------------------------------------------------------------------------------------------------|----------------------------------------------------------------------------------------------------|--|-----|----|----|---|--|
|                                                                                                | homologacaosigam ambiente sp.gov.br diz<br>Sua availação foi shaka com sucessita. As final desta etago de aprovação,<br>caro a amatoriza seja reprovação prásum dos avalánces da será<br>removida de pesquita junto com as availações da mesma. |  |     |    |    |   |  |

### Visão da mensagem de confirmação da finalização da avaliação.

| _        |
|----------|
| Retornar |
| 🕑 Ajuda  |
|          |
|          |
|          |
|          |
|          |
|          |
|          |
|          |

Visão da aba "Avaliação de alterações" com o status da análise técnica

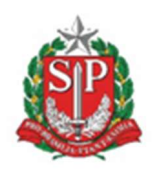

SECRETARIA DE MEIO AMBIENTE, INFRAESTRUTURA E LOGÍSTICA

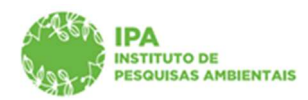

Instituto de Pesquisas Ambientais

# Dúvidas e sugestões

Para dúvidas relacionadas ao uso do CadGP, entre em contato pelo e-mail: <a href="mailto:suporte\_cadgp@sp.gov.br">suporte\_cadgp@sp.gov.br</a>.

Para problemas relacionados ao login de acesso, entre em contato pelo e-mail: <a href="mailto:semilsigam@sp.gov.br">semilsigam@sp.gov.br</a>.

Para problemas relacionados ao login de acesso no e-ambiente, entre em contato pelo e-mail: <u>eambiente@sp.gov.br</u> ou pelo telefone: (11) 26264315